# ScreenCheck BADGEMAKER 7

## **SC Digital Camera**

### · ID DESIGN · MANAGE · PRINT SYSTEM ·

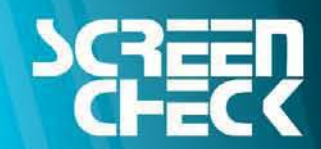

www.screencheck.com

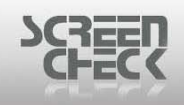

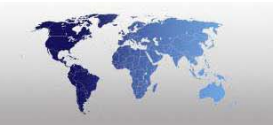

#### **Table of Contents**

| Table of Contents                 | 2 |
|-----------------------------------|---|
| Select Source for Digital Camera  | 3 |
| Acquire Image from Digital Camera | 4 |
| Settings                          | 7 |
| Zoom In & Zoom Out                | 8 |

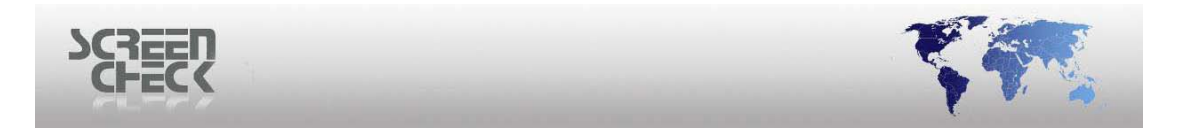

#### **Select Source for Digital Camera**

Choose Select Source from the Image Menu.

| Selec | ct source                                                                                                    |                                                            | $\mathbf{X}$                            |
|-------|----------------------------------------------------------------------------------------------------|------------------------------------------------------------|-----------------------------------------|
|       | k image type to im<br>Image type<br>Photo<br>Sign<br>Photo thumb<br>Sign thumb<br>Finger Template<br>Finger Image | age source<br>File<br>File<br>File<br>File<br>File<br>File | OK<br>Cancel<br>Twain<br>Custom<br>File |

Select source

Select the desired image type **Photo** to link to the **SC Digital Camera image source**.

| Select source                                                                                                    |                                                                                                    |
|----------------------------------------------------------------------------------------------------|----------------------------------------------------------------------------------------------------|
| Link image type Source   Image type Source   Photo SC Digital Ca   Sign File   Photo thumb File   Sign thumb File   Finger Template File   Finger Image File | OK<br>Cancel<br>Twain<br>Custom<br>SC Digital Camera ✓<br>File<br>Signature Pad<br>Finger Scanner<br>MRT PCMCIA Grabber<br>SC Digital Camera<br>Twain Crop |
| Custom                                                                                                    |                                                                                                    |

Select SC Digital Camera from the Custom dropdown list.

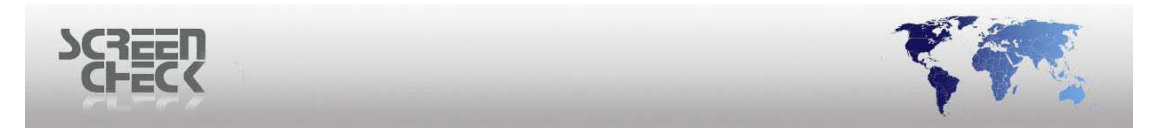

#### Acquire Image from Digital Camera

To acquire a photo from a **Digital Camera** select **Image Menu**, then click **Select Source**.

Once you have selected the correct **Image Source** to the **Image type** (*Photo*), select **Acquire** to capture photos using the **SC Digital Camera plug-in**.

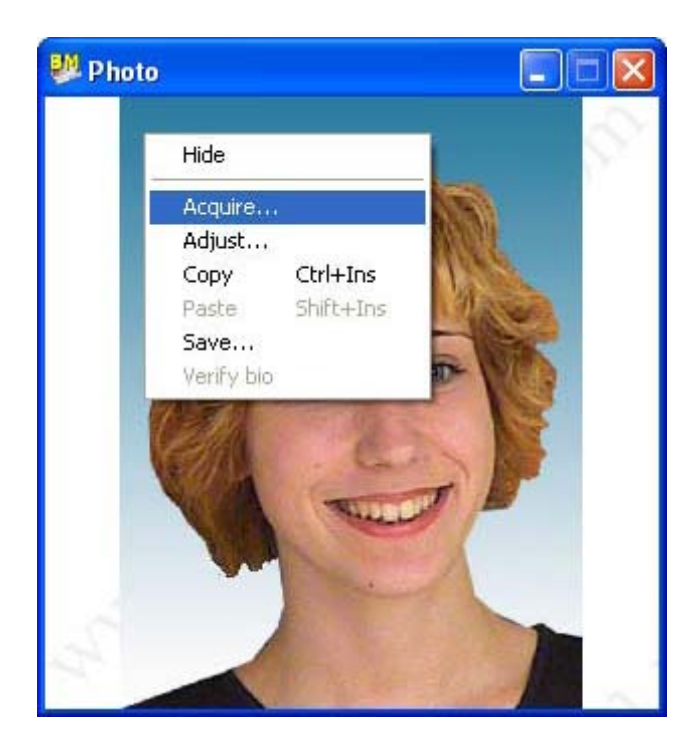

The **SC Digital Camera** window is presented to capture images.

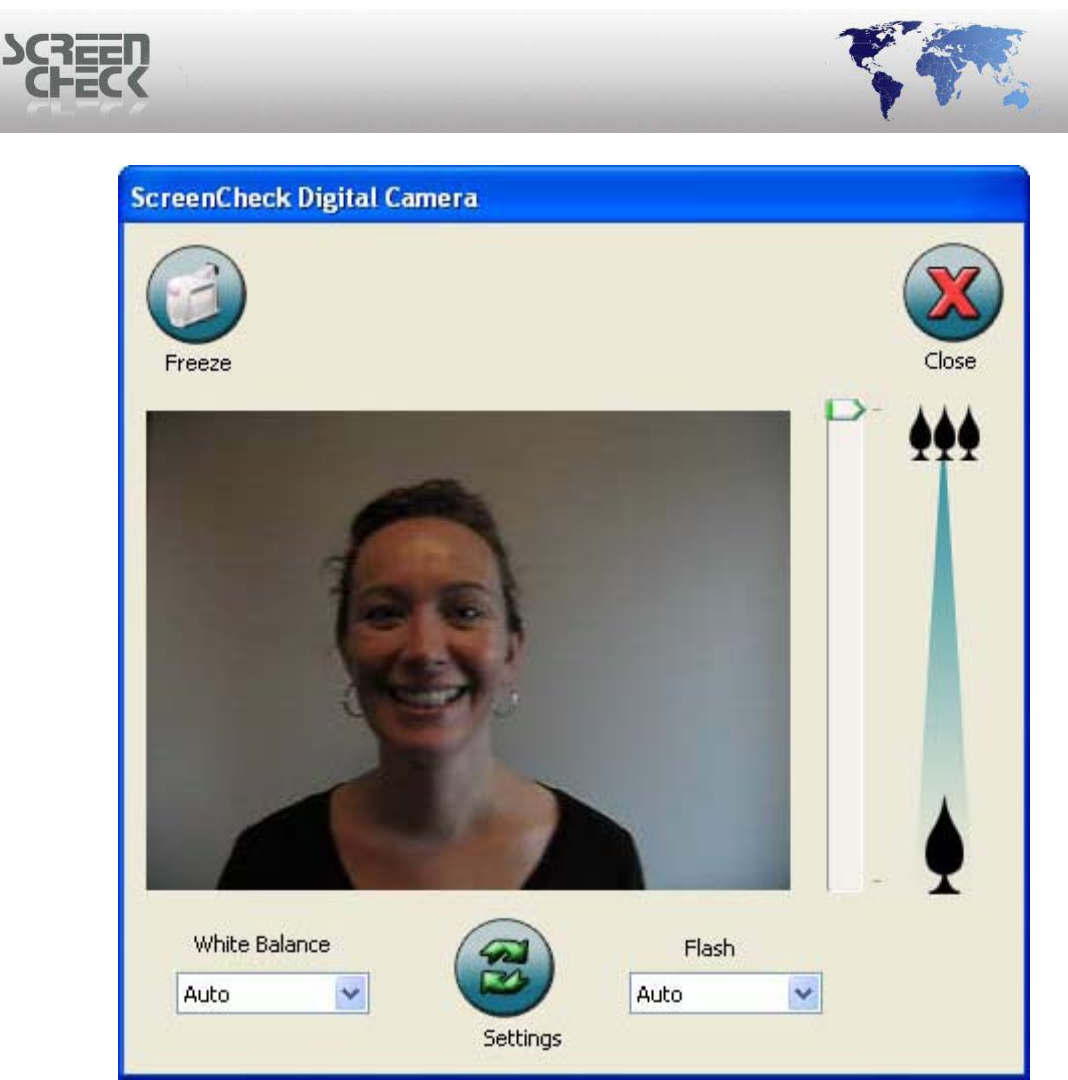

SC Digital Camera plug-ins

Place the subject in the image frame until you are happy with the position. Click **Freeze** to take a snapshot.

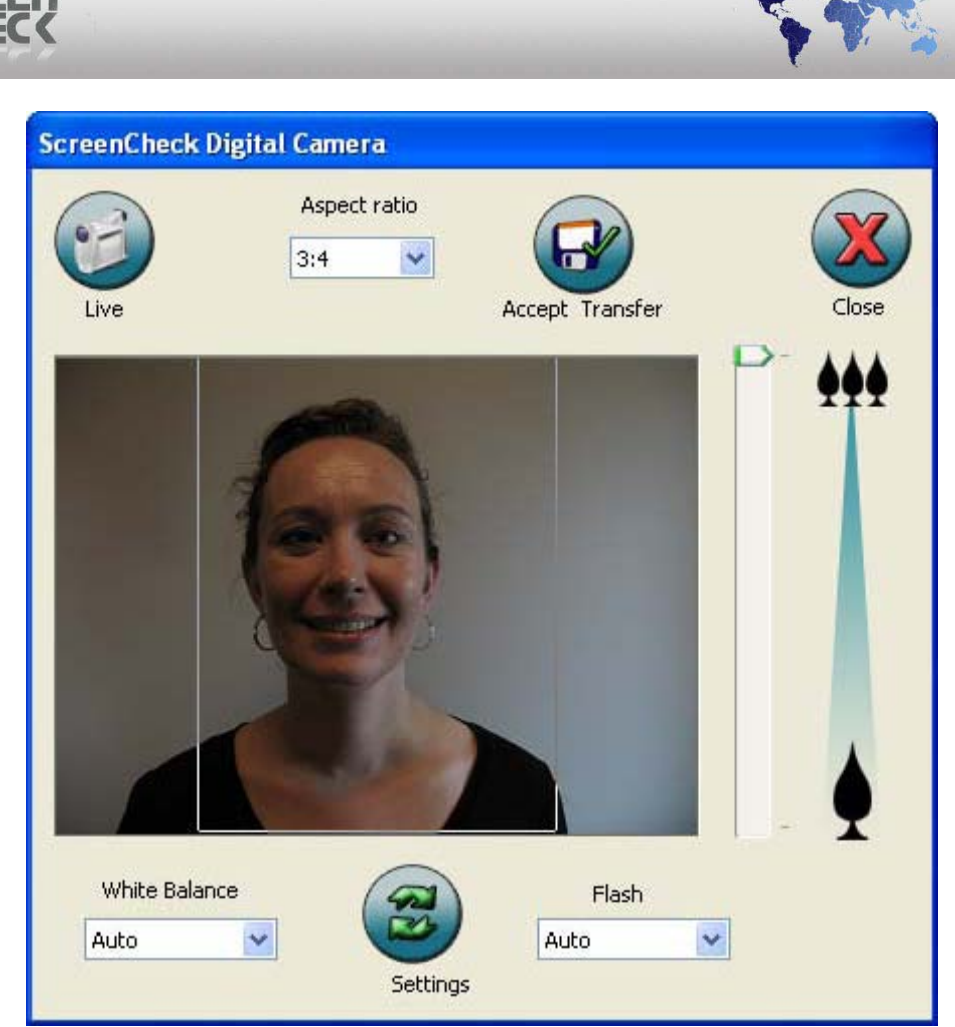

SC Digital Camera plug-ins

Next you must **crop** the image as required and click **Accept Transfer**.

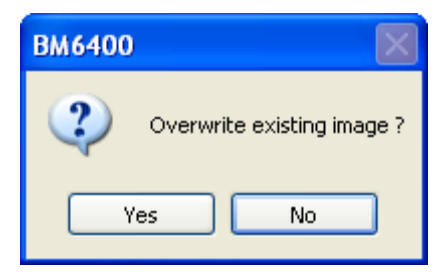

Click <u>Yes</u> to accept the captured image or <u>No</u> to cancel transferring the image.

Click **Yes**, the photo is now added to your database and bound to a record.

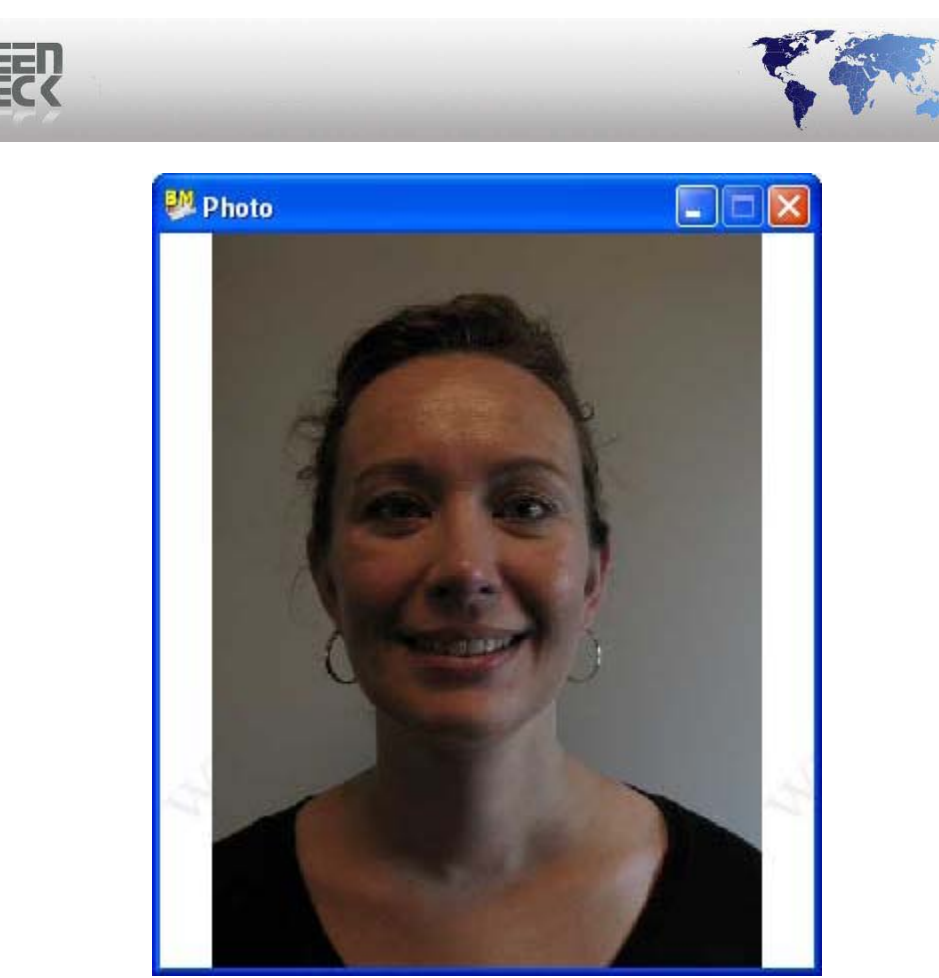

Captured Image

#### **Settings**

| Settings   |           |  |  |
|------------|-----------|--|--|
| Language:  | English 🗸 |  |  |
| BadgeMaker | size: 50% |  |  |
| ОК         | Cancel    |  |  |

Select your desired language by clicking the Language dropdown menu.

Select a **BadgeMaker Size** from the drop down menu. You can select various sizes to store your photos.

| 100% |  |
|------|--|
| 75%  |  |
| 50%  |  |
| 20%  |  |
| 10%  |  |

Selecting a lower value scales down the image size stored. This is advisable if working with large databases with many images

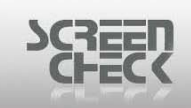

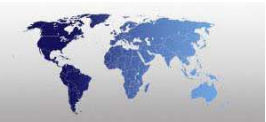

#### Zoom In & Zoom Out

Use the slider on the right hand side to **zoom in** and **zoom out** to adjust the image.

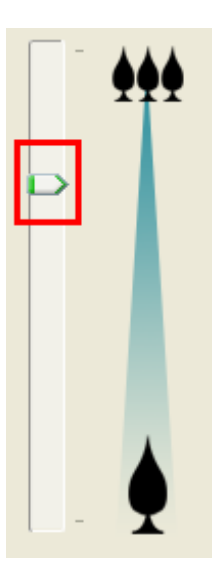

If your camera is not connected or switched on, you will receive the following dialog box.

| SC Digital Camera                                                             |  |
|-------------------------------------------------------------------------------|--|
| No Canon Camera detected!                                                     |  |
| Please make sure that the camera is powered on and connected to the computer. |  |
| ОК                                                                            |  |

Click **OK**, and make sure the camera is powered on and connect to the computer.